# Moduł czujnika bezprzewodowego monitora gazu Rosemount™ 628

Zintegrowane bezprzewodowe monitorowanie gazu

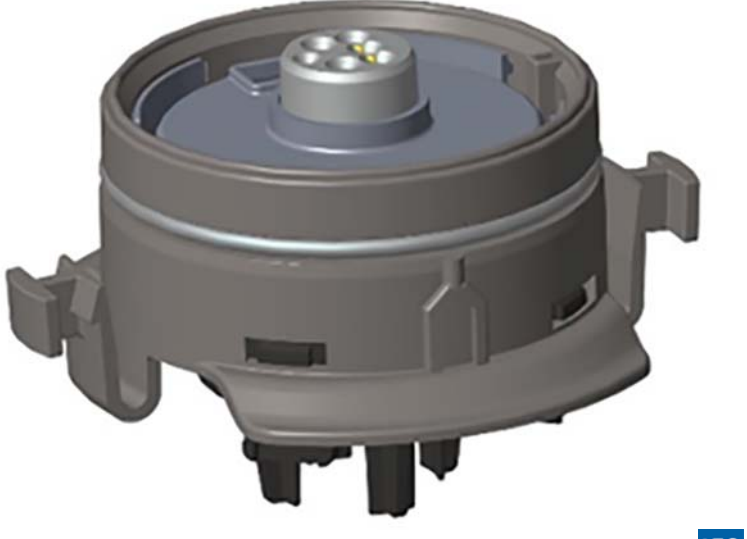

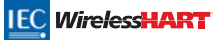

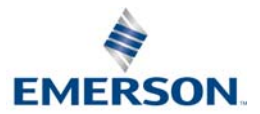

#### UWAGA

Niniejsza instrukcja opisuje konfigurację i podstawowe informacje dotyczące instalacji modułu czujnika gazu Rosemount 628. Nie zawiera ona szczegółowych procedur dotyczących diagnostyki, obsługi, konserwacji, napraw, instalacji iskrobezpiecznych (I.S.) oraz zamawiania. Nie zawiera informacji dotyczących konfiguracji i instalacji bezprzewodowego monitora gazu Rosemount 928. Informacje te znajdują się w <u>Skróconej instrukcji obsługi</u> bezprzewodowego monitora gazu Rosemount 928. Więcej informacji znajduje się również w <u>Podręczniku obsługi</u> bezprzewodowego monitora gazu Rosemount 928. Podręczniki obsługi bezprzewodowego monitora gazu Rosemount 928. Więcej informacji znajduje się również w <u>Podręczniku obsługi</u> bezprzewodowego monitora gazu Rosemount 928. Podręczniki obsługi bezprzewodowego monitora gazu Rosemount 928. Więcej informacji znajduje się również w <u>Podręczniku obsługi</u> bezprzewodowego monitora gazu Rosemount 928. Temerson.com/Rosemount.

# AZACHOWAĆ OSTROŻNOŚĆ

Przed rozpoczęciem pracy z produktem należy przeczytać niniejszą skróconą instrukcję obsługi. W celu zapewnienia bezpieczeństwa osób i urządzeń oraz optymalnego funkcjonowania urządzenia, przed przystąpieniem do jego instalacji, obsługi lub konserwacji należy dokładnie zapoznać się z treścią instrukcji.

Na terenie Stanów Zjednoczonych dodatkową pomoc można uzyskać, dzwoniąc pod jeden z dwóch bezpłatnych numerów kontaktowych lub numer międzynarodowy.

Centrum Obsługi Klienta 1 800 999 9307 (7:00 do 19:00 czasu CST)

Krajowe Centrum Obsługi 1 800 654 7768 (całodobowo) Kwestie związane z serwisem

Numer międzynarodowy 1 952 906 8888

Urządzenia opisane w niniejszej instrukcji NIE są przeznaczone do instalacji nuklearnych.

Wykorzystanie urządzeń nieprzeznaczonych do zastosowań nuklearnych w instalacjach wymagających tego typu urządzeń może być przyczyną niedokładnych pomiarów.

Szczegółowe informacje o urządzeniach Rosemount przeznaczonych do zastosowań nuklearnych można uzyskać u przedstawiciela handlowego firmy Emerson™.

## **A OSTRZEŻENIE**

#### Nieprzestrzeganie poniższych zaleceń dotyczących instalacji może spowodować śmierć lub poważne obrażenia ciała:

- Urządzenie mogą instalować wyłącznie wykwalifikowani pracownicy.
- Instalacja tego modułu czujnika w środowisku zagrożonym wybuchem musi odbywać się zgodnie z lokalnymi, krajowymi i międzynarodowymi normami, przepisami i metodami postępowania.

Wybuch może spowodować śmierć lub poważne obrażenia ciała.

- Przed podłączeniem komunikatora polowego w środowisku zagrożonym wybuchem należy się upewnić, że instalacja urządzeń została wykonana zgodnie z przyjętymi zasadami polowego okablowania iskrobezpiecznego lub niezapalnego.
- Sprawdzić, czy atmosfera w której będzie pracował moduł czujnika i związany z nim przetwornik jest zgodna z właściwymi atestami do pracy w obszarach zagrożonych wybuchem.

Porażenie elektryczne może być przyczyną śmierci lub poważnych obrażeń ciała.

- Należy zachować szczególną ostrożność podczas łączenia przewodów i zacisków.
- Wymiana elementów może pogorszyć iskrobezpieczeństwo.

#### Spis treści

| Informacje ogólne           | Kreator konfiguracji 7             |
|-----------------------------|------------------------------------|
| Instalacja modułu czujnika4 | Kalibracja modułu czujnika gazu 15 |
| Podstawowa konfiguracja5    | Weryfikacja atmosfery roboczej     |

## 1.0 Informacje ogólne

Seria modułów czujnika Rosemount 628 jest kompatybilna z bezprzewodowym monitorem gazu Rosemount 928. Moduł czujnika pasuje do obudowy przetwornika Rosemount 928 i montuje się go bez użycia narzędzi. Elementy elektryczne łączą się po dokładnym umocowaniu modułu czujnika w obudowie przetwornika Rosemount 928.

#### Uwaga

Używać modułu czujnika gazu serii Rosemount 628 tylko z przetwornikiem Rosemount 928.

# AZACHOWAĆ OSTROŻNOŚĆ

#### Musi być zamontowany filtr ochronny IP.

Nie używać bezprzewodowego monitora gazu Rosemount 928 bez zainstalowanego odpowiedniego filtra IP w module czujnika gazu serii Rosemount 628. W przypadku braku zainstalowanego filtra IP może dojść do uszkodzenia czujnika w module seryjnego czujnika gazu Rosemount 628.

Podczas instalowania filtra IP sprawdzić, czy uszczelka płaska filtra znajduje się na swoim miejscu, dokładnie przylega i nie blokuje białego wkładu filtra. Patrz llustracja 1 na stronie 4.

Podczas obchodzenia się z filtrem IP unikać kontaktu z jego wkładem.

Sprawdzić, czy wszystkie trzy nogi filtra IP są całkowicie wciśnięte przez popchnięcie każdej nogi do góry.

Chronić filtr IP przed dostaniem się wody.

#### Nie czyścić filtra IP.

- Nie polewać ani nie spryskiwać wodą filtra IP.
- Nie zanurzać filtra IP w wodzie.

#### Ilustracja 1. Filtr IP

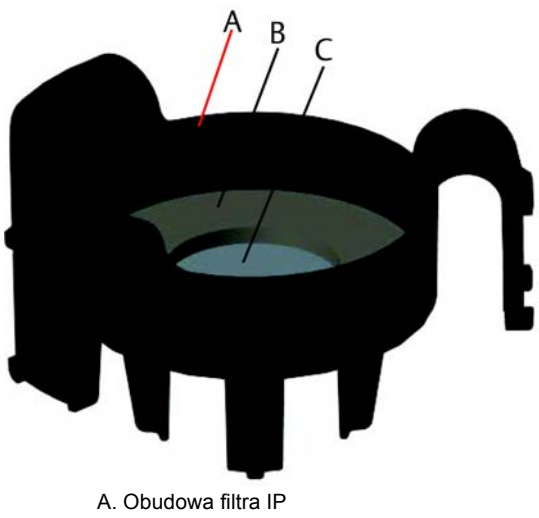

- B. Uszczelka filtra IP
- C. Wkład filtra

## 2.0 Instalacja modułu czujnika

Moduł czujnika jest dopasowywany za pomocą dokładnie dopasowanego uszczelnienia i zatrzasków. Moduł czujnika gazu serii Rosemount 628 łączy się z przetwornikiem Rosemount 928 za pomocą dwóch zatrzasków wpasowujących się w dolną część obudowy, jak pokazano na rysunku. Uszczelnienie między obudową przetwornika i modułem czujnika jest zaprojektowane w taki sposób, że prawidłowa instalacja powoduje powstanie hermetycznego połączenia między oboma podzespołami.

- 1. Wyjąć moduł czujnika gazu Rosemount 628 z opakowania.
- Jeśli moduł czujnika gazu Rosemount 628 jest instalowany na przetworniku Rosemount 928 po raz pierwszy, usunąć plastikowe zabezpieczenie z gniazda modułu czujnika u dołu obudowy przetwornika Rosemount 928.
- Moduł czujnika gazu Rosemount 628 posiada kształtkę, która zabezpiecza przed włożeniem go do obudowy przetwornika w nieprawidłowym położeniu. Upewnić się, czy kształtka jest poprawnie dopasowana poprzez obracanie modułu czujnika gazu Rosemount 628 przed jego instalacją na przetworniku Rosemount 928.

 Wsunąć moduł czujnika do głównej obudowy przetwornika Rosemount 928 do pełnego osadzenia.

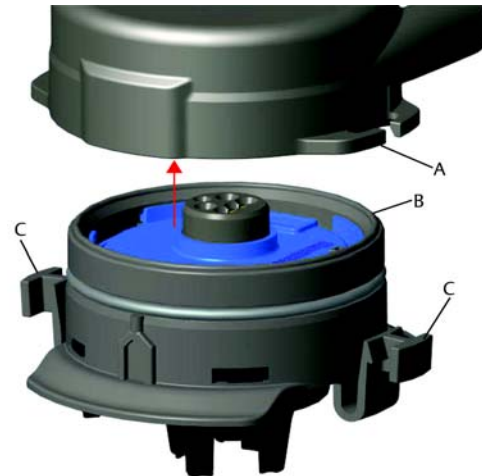

- A. Obudowa przetwornika Rosemount 928
- B. Moduł czujnika gazu Rosemount 628
- C. Zatrzaski
- Aby zapewnić mocne i szczelne połączenie, popchnąć moduł czujnika gazu Rosemount 628 w górę aż dwa zatrzaski zatrzasną się całkowicie. Nacisnąć w górę dolne części zatrzasków po ich zatrzaśnięciu.
- 6. Przed dalszymi czynnościami zaczekać na nagrzanie się bezprzewodowego monitora gazu Rosemount 928. Maksymalne czasy nagrzewania się w zależności od rodzaju gazu znajdują się w poniższej tabeli. Podczas rozgrzewania się wyświetlone wartości, ostrzeżenia i stężenia gazu nie będą odpowiadać właściwym pomiarom i nie będą przetwarzane.

| Rodzaj gazu                    | Maksymalny okres rozgrzewania |  |
|--------------------------------|-------------------------------|--|
| Siarkowodór (H <sub>2</sub> S) | 1 minuta                      |  |

Aby zdjąć moduł czujnika gazu Rosemount 628, ścisnąć zatrzaski i pociągnąć w dół aż do odłączenia modułu od obudowy przetwornika Rosemount 928.

## 3.0 Podstawowa konfiguracja

Aby wykonać konfigurację, moduł czujnika gazu Rosemount 628 musi być zainstalowany w działającym przetworniku Rosemount 928. Bezprzewodowy monitor gazu Rosemount 928 odbiera sygnały HART<sup>®</sup> z obsługiwanego komunikatora polowego lub z bezprzewodowego konfiguratora AMS. Zdjąć tylną ścianę obudowy, aby odsłonić listwę zaciskową i zaciski komunikacyjne HART, następnie połączyć moduł zasilania, aby uruchomić urządzenie do konfiguracji.

## 3.1 Konfiguracja komunikatora polowego

Dokomunikacji HART wymagany jest opis urządzenia (DD) przetwornika Rosemount 928. Sposób łączenia z bezprzewodowym monitorem gazu Rosemount 928 za pomocą komunikatora polowego zawiera "Kreator konfiguracji" na stronie 7. Najnowsza wersja DD dostępna jest na stronie <u>Emerson.com/Device Install Kits.</u>, następnie należy wejść na stronę firmy Emerson, aby uzyskać informację o obsługiwanym urządzeniu.

- 1. Na ekranie Home (Główny) wybrać opcję Configure (Konfiguracja).
- 2. Wykonać jedną z poniższych czynności:
  - Na ekranie Configure (Konfiguracja) wybrać opcję Guided Setup (Kreator konfiguracji), aby sprawdzić lub zmodyfikować pierwotne ustawienia konfiguracyjne. Patrz "Kreator konfiguracji" na stronie 7. Każda z czynności konfiguracyjnych jest opisana w podpunktach dotyczących komunikatora polowego.
  - Na ekranie Configure (Konfiguracja) wybrać opcję Manual Setup (Konfiguracja ręczna), aby sprawdzić lub zmodyfikować wszystkie ustawienia konfiguracyjne, w tym opcjonalne i zaawansowane. Więcej informacji znajduje się również w rozdziale "Konfiguracja ręczna" <u>Podręcznika obsługi</u> bezprzewodowego monitora gazu Rosemount 928. Każda z czynności konfiguracyjnych jest opisana w podpunktach dotyczących komunikatora polowego.
- Po zakończeniu wybrać opcję Send (Wyślij), aby wprowadzić zmiany w konfiguracji.
- Po zakończeniu konfiguracji usunąć przewody komunikacji HART z zacisków COMM na listwie zaciskowej i założyć tylną ścianę obudowy.

### 3.2 Konfiguracja bezprzewodowego konfiguratora AMS

Bezprzewodowy konfigurator AMS służy do bezpośredniego łączenia urządzeń za pomocą modemu HART lub przez bramę bezprzewodową.

- 1. W panelu AMS Device Manager wybrać modem HART.
- 2. W panelu urządzenia kliknąć dwukrotnie ikonę urzadzenia.

| 👯 AMSLITE - [Device Explorer] |            |              |                          |            |          |              |
|-------------------------------|------------|--------------|--------------------------|------------|----------|--------------|
| File View Tools Window Help   |            |              |                          |            |          |              |
| <u></u>                       |            |              |                          |            |          |              |
| Current Device WGM #          | 187        |              |                          |            |          |              |
| 🖃 🚮 AMS Device Manager        | Tag        | Manufacturer | Device Type              | Device Rev | Protocol | Protocol Rev |
| 🖻 👷 Physical Networks         | 👹 WGM #187 | Rosemount    | 928 Wireless Gas monitor | 1          | HART     | 7            |
| 🖻 🔤 SWNavigator               |            |              |                          |            |          |              |
| HART Modem 1                  |            |              |                          |            |          |              |
| Green Wireless Network 1      |            |              |                          |            |          |              |
| E- 💻 wihartgw                 |            |              |                          |            |          |              |
|                               |            |              |                          |            |          |              |

| Wireless Gas Monitor #199 [920 V<br>e Actions Help | rireless Gas monitor Rev. 1]                             |                                                                     |                         |
|----------------------------------------------------|----------------------------------------------------------|---------------------------------------------------------------------|-------------------------|
| N?                                                 |                                                          |                                                                     |                         |
| Overview                                           | Derroter<br>Status<br>Derroter<br>Pimay Purpore Vasables | Centreunications:<br>Connected<br>Concestration<br>() 1 ppn<br>Cood | 20<br>15 seconds        |
| Configure Service Tools                            | - Shortoute<br>Device Information                        | Cabratox                                                            | Join Device to Network: |
|                                                    |                                                          | Se                                                                  | nd Close <u>H</u> elp   |

3 Wybrać opcie Configure (Konfiguracia)

- 4. W panelu Configure (Konfiguracja) wykonać jedną z następujących czynności:
  - Wybrać opcje Guided Setup (Kreator konfiguracji), aby sprawdzić lub zmodyfikować pierwotne ustawienia konfiguracyjne. Patrz "Kreator konfiguracji" na stronie 7. Każda z czynności konfiguracyjnych jest opisana w podpunktach dotyczących Bezprzewodowego konfiguratora AMS.
  - Wybrać opcję Manual Setup (Konfiguracja ręczna), aby sprawdzić lub zmodyfikować wszystkie ustawienia konfiguracyjne, w tym opcjonalne i zaawansowane. Więcej informacji znajduje się w rozdziale "Konfiguracja ręczna" Podręcznika obsługi bezprzewodowego monitora gazu Rosemount 928. Każda z czynności konfiguracyjnych jest opisana w podpunktach dotyczących Bezprzewodowego konfiguratora AMS.
- 5. Po zakończeniu wybrać opcje Send (Wyślij), aby wprowadzić zmiany w konfiguracji.

#### Kreator konfiguracji 4.0

Ta opcja umożliwia zmianę podstawowych ustawień konfiguracyjnych. Menu kreatora konfiguracji są użyteczne przy pierwszej konfiguracji urządzenia.

#### Uwaga

Procedury konfiguracyjne kreatora konfiguracji komunikatora polowego opisane w tej instrukcji powstały za pomocą komunikatora urządzenia Emerson AMS Trex<sup>™</sup>. Menu jest identyczne z innymi komunikatorami polowymi, jest jednak obsługiwane na ekranie dotykowym, a nie za pomocą klawiszy. Więcej informacji o obsługiwanym urządzeniu komunikacyjnym znajduje się w instrukcji obsługi tego urządzenia.

1. Podłączyć przewody komunikacyjne HART do styków HART w obsługiwanym komunikatorze.

 Podłączyć przewody komunikacyjne HART do styków HART na listwie zaciskowej przetwornika Rosemount 928.

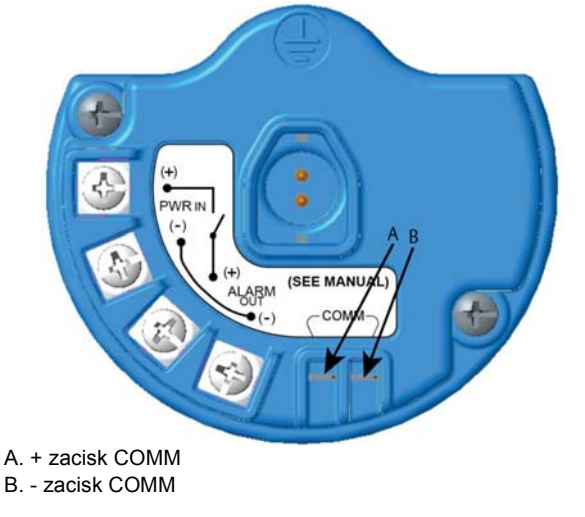

## **A OSTRZEŻENIE**

Nie wolno podłączać urządzenia do zacisków COMM w przestrzeni zagrożonej wybuchem.

 Uruchomić obsługiwane urządzenie komunikacyjne. Jeśli to konieczne, otworzyć komunikator polowy HART w obsługiwanym urządzeniu, aby uruchomić komunikację HART. Więcej informacji o obsługiwanym urządzeniu komunikacyjnym znajduje się w instrukcji obsługi tego urządzenia.

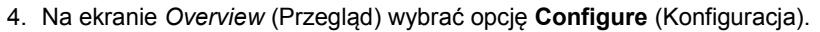

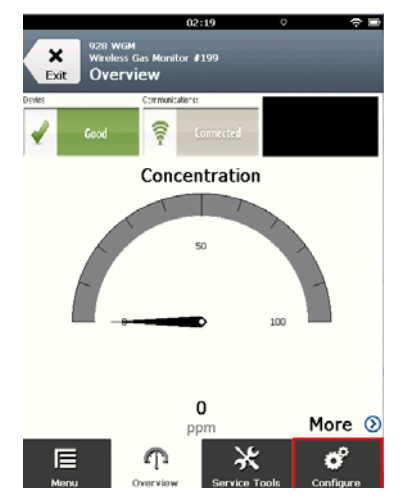

5. Na ekranie *Configure* (Konfiguracja) wybrać opcję **Guided Setup** (Kreator konfiguracji).

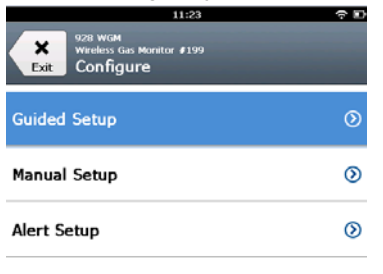

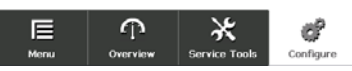

6. Wykonać czynności konfiguracyjne opisane w poniższych podpunktach.

## 4.1 Konfiguracja podstawowa

#### Konfiguracja podstawowa za pomocą komunikatora polowego

1. Na ekranie *Guided Setup* (Kreator konfiguracji) wybrać opcję **Basic Setup** (Konfiguracja podstawowa).

| 10:14                                                |           |
|------------------------------------------------------|-----------|
| 928 WGM<br>Wireless Gas Monitor #199<br>Guided Setup |           |
| Basic Setup                                          | ······    |
| Calibrate Sensor                                     | *         |
| Join to Network                                      | *         |
| Configure Update Rate                                | Å         |
| Configure Device Display                             | Â         |
| Configure Process Alerts                             | *         |
| E P X<br>Menu Overview Service Tools                 | Configure |

 Na ekranie *Device Information* (Informacje o urządzeniu) wybrać jedną z poniższych opcji i skonfigurować, w razie potrzeby. W innym przypadku przejść do kroku 3.

| 928 WGM       | 33 <b>?</b> 🗖 |
|---------------|---------------|
| Device Inform | ation         |
| Long tag      | 1             |
| Tag           | 1             |
| Descriptor    | 1             |
| Message       | ,             |
| Date          | 10/31/2017    |
| Abort         | Next          |

 Long Tag (Długie oznaczenie projektowe): Wpisać identyfikator urządzenia o długości do 32 znaków za pomocą klawiatury wirtualnej. Pole długiego oznaczenia projektowego jest domyślnie puste i nie będzie wyświetlane, jeśli pozostanie puste.

| 10            | :33 ଚ 🗈    |
|---------------|------------|
| 928 WGM       |            |
| Device Inform | ation      |
| Long tag      | 1          |
| Tag           | 1          |
| Descriptor    | 1          |
| Message       | 1          |
| Date          | 10/31/2017 |
| Abort         | Next       |

 Tag (Oznaczenie projektowe): Wpisać oznaczenie urządzenia o długości do 8 dużych liter za pomocą klawiatury wirtualnej. Pole oznaczenia projektowego jest domyślnie puste i nie będzie wyświetlane, jeśli pozostanie puste.

|    |    |    |      |   | 10: | 30 |   |   |   |   |   | \$        |
|----|----|----|------|---|-----|----|---|---|---|---|---|-----------|
| Та | 9  |    |      |   |     |    |   |   |   |   | ( | 2)        |
| W  | GI | M# | 19   | 9 |     |    |   |   |   |   |   |           |
| 1  | -  | 2  | 3    | 4 | 5   | 6  |   | 7 | * | 3 | 9 | 0         |
| Q  | ١  | N  | E    | R | т   | Y  | • | U | 1 |   | 0 | Ρ         |
| 1  | A  | s  | D    | F | G   | ;  | н | J |   | к | l |           |
|    |    | z  | x    | с | v   | ,  | в | N | 1 | м |   | $\otimes$ |
| 3  | #S |    |      |   |     |    |   |   |   |   |   |           |
|    |    | Ca | ncel |   |     |    |   | į | 0 | к |   |           |

 Descriptor (Opis): Wpisać opis urządzenia o długości do 16 znaków alfabetu, cyfr i znaków specjalnych. Opis jest domyślnie pusty i nie będzie się wyświetlał, jeśli pozostanie pusty.

|            | 10:40 | Ŷ |  |
|------------|-------|---|--|
| Descriptor |       | 0 |  |

### TEST WGM

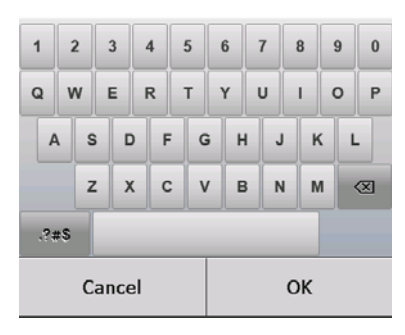

 Message (Komunikat): Wpisać komunikat o długości do 32 znaków alfabetu, cyfr i znaków specjalnych. Komunikat jest domyślnie pusty i nie będzie się wyświetlał, jeśli pozostanie pusty. Może być używany w dowolnym celu.

|          |      |    |    | 10: | 44  |   |    |   |    | ₽         |
|----------|------|----|----|-----|-----|---|----|---|----|-----------|
| Me       | ssag | e  |    |     |     |   |    |   | (  | )         |
|          |      |    |    |     |     |   |    |   |    |           |
| CA       | LIE  | RA | TE | ΕV  | 'ER | Y | 90 | D | A١ | /S!       |
|          |      |    |    |     |     |   |    |   |    |           |
| <u>!</u> | @    | #  | \$ | %   | _   | 8 |    | • | (  | )         |
| •        | +    |    |    |     | =   |   |    |   | [  | 1         |
|          | _    |    |    | 1   |     | : | ;  |   | [  |           |
|          |      |    |    |     | : ; | • | ?  | 1 | 1. | $\propto$ |
| al       | 96   |    |    |     |     |   |    |   |    |           |
| Cancel   |      |    |    |     |     |   | С  | к |    |           |

3. Na ekranie *Device Information* (Informacje o urządzeniu) wybrać opcję **Next** (Dalej).

| 02:45                                                     | ≎ D      |
|-----------------------------------------------------------|----------|
| 928 WGM<br>Wroless Gas Monitor #199<br>Device Information |          |
| Long tag                                                  |          |
| Wireless Gas Monitor #199                                 | •        |
| Tag                                                       |          |
| WGM#199                                                   |          |
| Descriptor                                                |          |
| TEST WGM                                                  | -        |
| Message                                                   | - 2      |
| CALIBRATE EVERY 90 DAYS!                                  | <u> </u> |
| Date                                                      |          |
| 10/31/2017                                                | 7        |
|                                                           | _        |
| Abort Next                                                |          |

 Na ekranie Configure Sensor (Konfiguracja czujnika) wybrać opcję OK, aby potwierdzić pomyślną konfigurację czujnika.

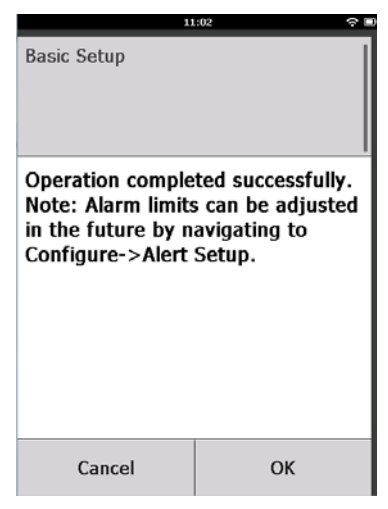

# Konfiguracja podstawowa za pomocą bezprzewodowego konfiguratora AMS

 W zakładce *Guided Setup* (Kreator konfiguracji) w obszarze *Initial Setup* (Konfiguracja wstępna) wybrać opcję **Basic Setup** (Konfiguracja podstawowa).

| Wireless Gas Monitor #199 [9<br>Ne Actions Help | 28 Wireless Gas monitor Re | w.1]                     |                                                                                                    |
|-------------------------------------------------|----------------------------|--------------------------|----------------------------------------------------------------------------------------------------|
| <u>N</u> ?                                      |                            |                          |                                                                                                    |
| Configure                                       | Guided Setup               |                          |                                                                                                    |
| Guded Setup<br>Manual Setup<br>Alert Setup      | Initial Setup              | Basic Setup              | Configures transmitter identification, and allows the transmitter to be<br>configured to work with a different sensor module type.                          |
|                                                 |                            | Calibrate Sensor         | Calibrates the sensor to keep the concentration measurement<br>accurate over time. Periodic calibration is required.                                        |
|                                                 | Wireless                   |                          |                                                                                                    |
|                                                 |                            | Join Device to Network   | Sets Network ID and Join Key for wireless network.                                                                                                    |
|                                                 |                            | Configure Update Rate    | Configures how often the device sends measurement and diagnostic<br>information to the gateway. The update rate for local alarm and LCD<br>is not affected. |
|                                                 | C Optional Setup           |                          |                                                                                                    |
|                                                 |                            | Configure Device Display | Configures device display items and update options.                                                                                                    |
|                                                 |                            | Configure Process Alerts | Configures limits used to generate gas concentration elerts.                                                                                                |
| 1 Overview                                      |                            |                          |                                                                                                    |
| 😝 Configure                                     |                            |                          |                                                                                                    |
| 🔀 Service Tools                                 |                            |                          |                                                                                                    |
|                                                 | Time: Current              | *                        | Send Diose Help                                                                                                    |
| wire last combunities. 108 2017 3               | -111-114 EMA               |                          |                                                                                                    |

- W zakładce Device Information (Informacje i urządzeniu) można wybrać jedną z poniższych opcji i skonfigurować, w razie potrzeby. W innym przypadku przejść do kroku 3.
  - Long Tag (Długie oznaczenie projektowe): Wpisać identyfikator urządzenia o długości do 32 znaków za pomocą klawiatury wirtualnej. Pole długiego oznaczenia projektowego jest domyślnie puste i nie będzie wyświetlane, jeśli pozostanie puste.

- Tag (Oznaczenie projektowe): Wpisać oznaczenie urządzenia o długości do 8 dużych liter za pomocą klawiatury wirtualnej. Pole oznaczenia projektowego jest domyślnie puste i nie będzie wyświetlane, jeśli pozostanie puste.
- Descriptor (Opis): Wpisać opis urządzenia o długości do 16 znaków alfabetu, cyfr i znaków specjalnych. Opis jest domyślnie pusty i nie będzie się wyświetlał, jeśli pozostanie pusty.
- Message (Komunikat): Wpisać komunikat o długości do 32 znaków alfabetu, cyfr i znaków specjalnych. Komunikat jest domyślnie pusty i nie będzie się wyświetlał, jeśli pozostanie pusty. Może być używany w dowolnym celu.

| dentification                       |                                                                  | <u> গ</u> × |
|-------------------------------------|------------------------------------------------------------------|-------------|
| Identification                      |                                                                  |             |
| Less les                            |                                                                  |             |
| Viseless Gas Monitor #199           | Long Tag can have up to 32 characters."                          |             |
| Tan                                 |                                                                  |             |
| WGM #199                            | Tag can have up to 8 uppercase characters."                      |             |
| Descriptor<br>TEST WGM              | Description is a free form field with up to 16 uppercase charact | ters.       |
| Message<br>CALIBRATE EVERY 90 DAYSI | Message is a free form field with up to 32 uppercase character   | 15.         |
| D we<br>032202202                   | Date can be used for any purpose such as the last calibration    | date.       |
|                                     |                                                                  |             |
|                                     | "A long lag and short lag are recommended for best performan     | ice.        |
|                                     |                                                                  |             |
|                                     |                                                                  |             |
|                                     |                                                                  |             |
|                                     |                                                                  |             |
|                                     |                                                                  |             |
|                                     |                                                                  |             |
|                                     |                                                                  |             |
|                                     |                                                                  |             |
|                                     | Next Cancel                                                      | Help        |

 Na ekranie Basic Setup (Konfiguracja podstawowa) wybrać opcję Next (Dalej).

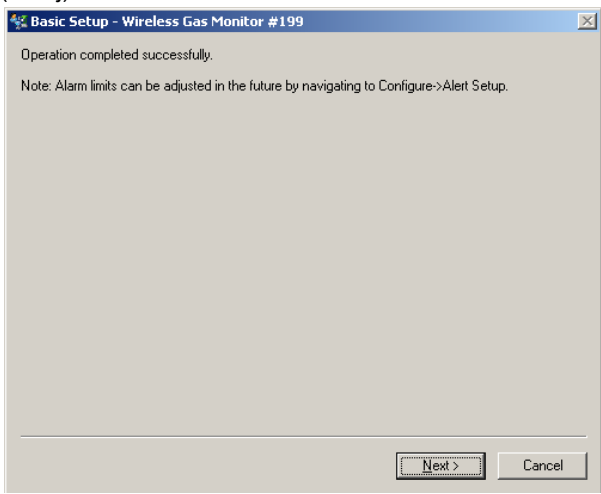

4. Wybrać opcję Finish (Zakończ).

## 5.0 Kalibracja modułu czujnika gazu

Kalibracja modułu czujnika gazu Rosemount 628 zapewnia, że analogowe, cyfrowe i dyskretne wyjścia przekazują rzeczywiste stężenia gazu kalibracyjnego zarejestrowane przez moduł czujnika gazu Rosemount 628. Choć kalibracja wykonana jest fabrycznie, dokładne i prawidłowe działanie wymaga kalibracji w następujących sytuacjach:

- Podczas instalacji
- Co najmniej co 90 dni w czasie okresu eksploatacji urządzenia
- Po wymianie modułu czujnika gazu Rosemount 628

Moduł czujnika gazu Rosemount 628 jest czujnikiem inteligentnym. Jako taki przechowuje informacje o swojej konfiguracji. Musi być podłączony do przekaźnika Rosemount 928 w celu wykonania kalibracji, ale ustawienia kalibracyjne są przechowywane w samym czujniku, a nie w przekaźniku Rosemount 928. Moduł czujnika Rosemount 628 można zdemontować z przetwornika Rosemount 928 i zamontować na innym przetworniku bez utraty kalibracji.

#### Uwaga

Do kalibracji modułu czujnika gazu Rosemount 628 nie jest wymagany konwencjonalny kubek kalibracyjny. Podłączyć rurkę kalibracyjną (rurka PVC, <sup>3</sup>/16-calowa. ŚR. WEWN., <sup>5</sup>/16-calowa ŚR. ZEWN.) bezpośrednio do króćca na zespole filtra IP modułu czujnika gazu Rosemount 628 (numer części 00628-9000-0001).

## 5.1 Kalibracja za pomocą komunikatora polowego

#### Uwaga

Procedury konfiguracyjne kreatora konfiguracji komunikatora polowego opisane w tej instrukcji powstały za pomocą komunikatora urządzenia Emerson AMS Trex Device Communicator. Menu jest identyczne z innymi komunikatorami polowymi, jest jednak obsługiwane na ekranie dotykowym, a nie za pomocą klawiszy. Więcej informacji o obsługiwanym urządzeniu komunikacyjnym znajduje się w instrukcji obsługi tego urządzenia.

 Podłączyć przewody komunikacyjne HART prowadzące od styków HART komunikatora polowego do styków COMM na listwie zaciskowej przetwornika Rosemount 928.

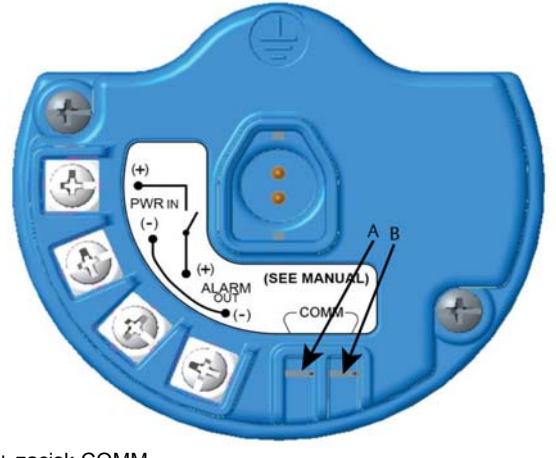

A. + zacisk COMM B. - zacisk COMM

# **A OSTRZEŻENIE**

Nie wolno podłączać urządzenia do zacisków COMM w przestrzeni zagrożonej wybuchem.

- 2. Uruchomić połączenie między przetwornikiem Rosemount 928 i komunikatorem polowym.
- 3. Na ekranie Home (Główny) wybrać opcję Configure (Konfiguracja).
- 4. Na ekranie *Configure* (Konfiguracja) wybrać opcję **Guided Setup** (Kreator konfiguracji).
- 5. Na ekranie *Guided Setup* (Kreator konfiguracji) wybrać opcję **Calibrate Sensor** (Kalibracja czujnika).

| 01:13                                                |           |
|------------------------------------------------------|-----------|
| 928 WGM<br>Wireless Gas Monitor #199<br>Guided Setup |           |
| Basic Setup                                          | 8         |
| Calibrate Sensor                                     | ×.        |
| Join to Network                                      | ŝ         |
| Configure Update Rate                                | ×,        |
| Configure Device Display                             | *         |
| Configure Process Alerts                             | ×         |
| Menu Overview Service Tools                          | Configure |

 Wybrać opcję OK, aby zaakceptować bieżącą datę jako datę kalibracji i kontynuować.

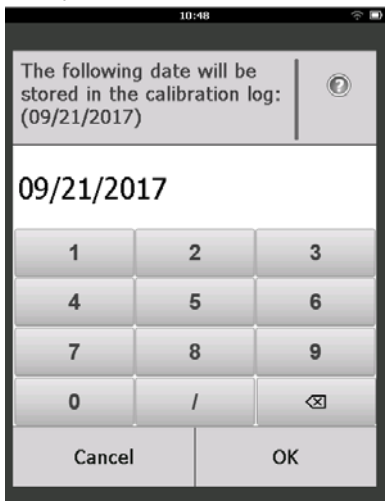

 Potwierdzić ostrzeżenie. Jeśli to konieczne, usunąć pętlę ze sterowania automatycznego.

| 10                                                                             | :50 🔶 🗏                                                |
|--------------------------------------------------------------------------------|--------------------------------------------------------|
| Calibrate Sensor                                                               |                                                        |
| Warning - This wi<br>calibration. Loop<br>removed from au<br>before proceeding | ll affect sensor<br>should be<br>tomatic control<br>J. |
| Cancel                                                                         | ок                                                     |

- Wystawić czujnik na czyste powietrze w celu wyzerowania odczytu. Jeśli powietrze może zawierać śladowe ilości gazu kalibracyjnego lub innych gazów (na przykład tlenku węgla ze spalin samochodowych), które mogą mieć wpływ na zerowanie urządzenia, wykonać poniższe czynności:
  - Uzyskać pojemnik ze sprawdzonym czystym powietrzem i odpowiednio długą rurkę kalibracyjną (rurka PVC, <sup>3</sup>/16-calowa ŚR. WEWN., <sup>5</sup>/16-calowa ŚR. ZEWN.).

- b. Zainstalować regulator na pojemniku z czystym powietrzem.

c. Podłączyć rurkę kalibracyjną (rurka PVC, <sup>3</sup>/16-calowa. ŚR. WEWN., <sup>5</sup>/16-calowa ŚR. ZEWN.) z regulatora na pojemniku z czystym powietrzem do króćca na zespole filtra IP modułu czujnika gazu Rosemount 628 (numer części 00628-9000-0001).

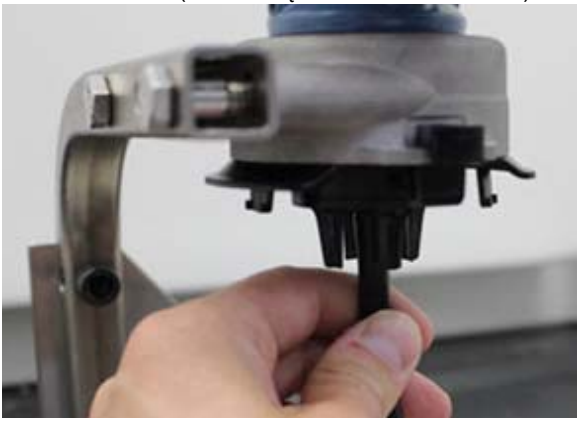

d. Przepuścić czyste powietrze przez czujnik.

#### Uwaga

Jeśli do kalibracji konieczna jest długa rurka kalibracyjna, należy uwzględnić dłuższy czas odpowiedzi czujnika spowodowany dłuższym czasem przepływu powietrza przez rurkę kalibracyjną.

- e. Wykonać kroki 9–12.
- f. Zamknąć dopływ świeżego powietrza po prawidłowym wyzerowaniu urządzenia.

9. Wybrać opcję **OK** po ustabilizowaniu się zerowego pomiaru.

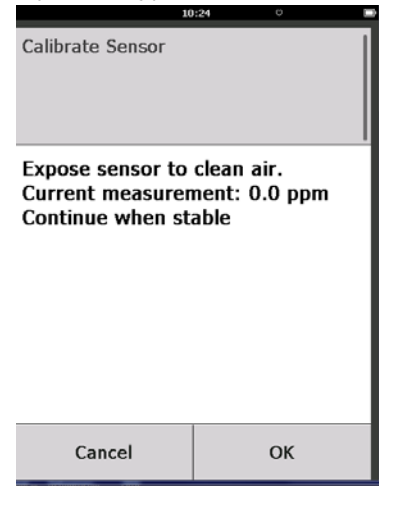

#### Uwaga

Podczas zerowania mogą pojawić się ujemne odczyty, co jest zjawiskiem normalnym.

- 10. Poczekać na wykonanie regulacji zera przez komunikator polowy.
- 11. Wybrać opcję OK, aby zaakceptować nowy pomiar zerowy.

| 00               | 1:56 🗢       |  |  |
|------------------|--------------|--|--|
| Calibrate Sensor |              |  |  |
| Adjusted reading | is 0.00 ppm. |  |  |
|                  |              |  |  |
|                  |              |  |  |
|                  |              |  |  |
|                  |              |  |  |
| Cancel           | ОК           |  |  |

12. Wybrać opcję OK, aby zaakceptować nowy poziom zerowy.

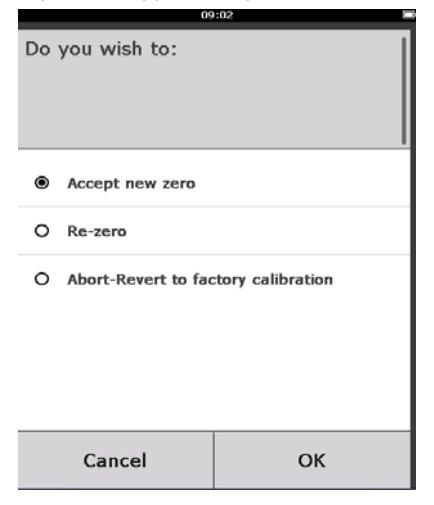

- Na ekranie Calibrate Sensor (Kalibracja czujnika) wpisać poziom stężenia gazu, który odpowiada stężeniu gazu kalibracyjnego używanemu podczas kalibracji. Wartość musi wynosić od 5 ppm do 100 ppm.
- 14. Wybrać opcję OK.

|                                                            | 10:28 |  |   |           |
|------------------------------------------------------------|-------|--|---|-----------|
| Enter the gas concentration<br>to be applied:<br>(0.0 ppm) |       |  |   |           |
| 50                                                         |       |  |   |           |
| 1                                                          | 2 3   |  |   |           |
| 4                                                          | 5 6   |  | 6 |           |
| 7                                                          | 8 9   |  |   | 9         |
| 0                                                          | . ± 🛛 |  |   | $\otimes$ |
| Cancel OK                                                  |       |  |   |           |

## **A OSTRZEŽENIE**

 Przed przejściem do następnej czynności sprawdzić, czy regulator jest zamknięty, aby uniknąć przedostania się gazu kalibracyjnego do otoczenia podczas kalibracji. 15. Zainstalować regulator na źródle gazu kalibracyjnego.

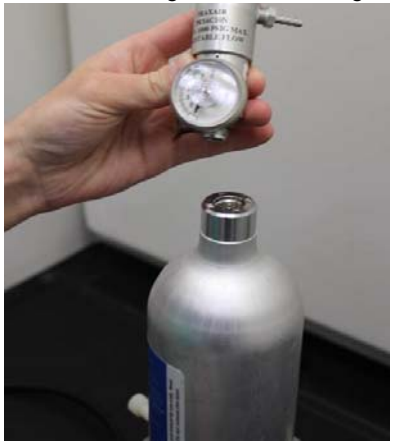

 Podłączyć rurkę kalibracyjną (rurka PVC, <sup>3</sup>/<sub>16</sub>-calowa. ŚR. WEWN., <sup>5</sup>/<sub>16</sub>-calowa ŚR. ZEWN.) z regulatora na źródle gazu kalibracyjnego do króćca na zespole filtra IP modułu czujnika gazu Rosemount 628 (numer części 00628-9000-0001).

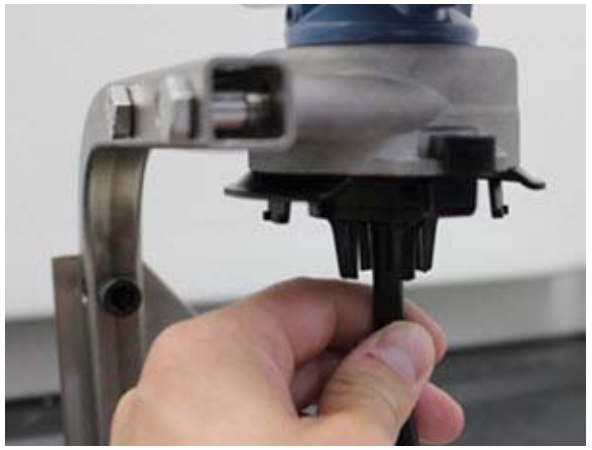

17. Uruchomić przepływ gazu kalibracyjnego. Zalecana szybkość przepływu w celu zapewnienia spójnych odczytów czujnika wynosi 1 litr na minutę.

#### Uwaga

Jeśli do kalibracji konieczna jest długa rurka kalibracyjna, należy uwzględnić dłuższy czas odpowiedzi czujnika spowodowany dłuższym czasem przepływu gazu kalibracyjnego przez rurkę kalibracyjną. 18. Na wyświetlaczu LCD powinna pojawić się wartość stężenia gazu i wzrastać stopniowo do osiągnięcia stężenia gazu kalibracyjnego. Wartość stężenia gazu na wyświetlaczu urządzenia może nie zgadzać się dokładnie z wartością wskazaną na etykiecie źródła gazu kalibracyjnego.

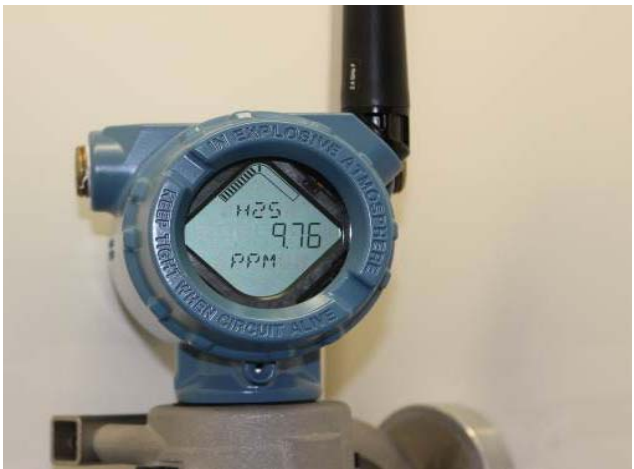

19. Zaczekać na ustabilizowanie się pomiarów stężenia gazu. Patrz rysunek poniżej.

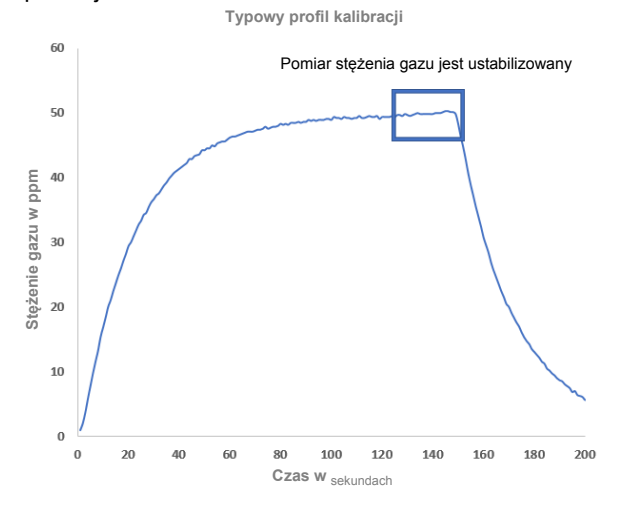

 Wybrać opcję OK, kiedy pomiary stężenia gazu ustabilizują się na poziomie równym lub zbliżonym do stężenia gazu kalibracyjnego.

| Calibrate Sensor                                         |                                            |
|----------------------------------------------------------|--------------------------------------------|
| Expose sensor to<br>Current measurer<br>Continue when st | calibration gas.<br>nent: 47.2 ppm<br>able |
| Cancel                                                   | ОК                                         |

- 21. Poczekać na wykonanie kalibracji przez komunikator polowy.
- Po zakończeniu procesu kalibracji wyświetlany jest nowy dostosowany odczyt. Wybrać opcję OK.

| 10               | 1:34          |
|------------------|---------------|
| Calibrate Sensor |               |
| Adjusted reading | is 50.00 ppm. |
| Cancel           | ок            |

#### Uwaga

Jeśli kalibracja czujnika nie powiodła się, upewnić się, czy zainstalowano poprawny czujnik, czy zastosowano prawidłowy gaz kalibracyjny oraz czy filtr IP nie jest zablokowany lub uszkodzony. Jeśli czujnik nie akceptuje nowej kalibracji, może to oznaczać zakończenie jego okresu eksploatacji. Należy wtedy wymienić moduł czujnika gazu Rosemount 628 i powtórzyć procedurę. Więcej informacji znajduje się w rozdziale "Wymiana modułu czujnika gazu Rosemount 628" <u>Podręcznika obsługi</u> bezprzewodowego monitora gazu Rosemount 928.

 Wybrać opcję Accept new calibration (Zaakceptuj nową kalibrację) i nacisnąć przycisk OK.

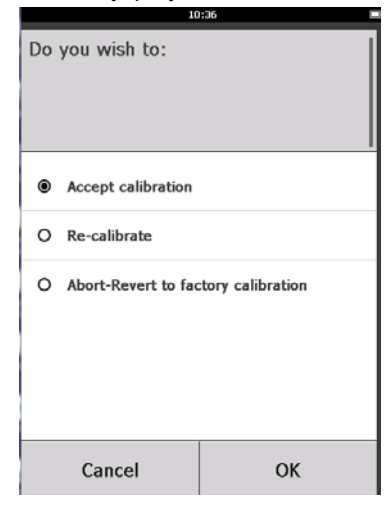

24. Zostanie wyświetlony ekran Service Reminder (Przypomnienie o serwisie), jeśli przypominanie o serwisie jest skonfigurowane i włączone. Wybrać opcję OK, aby zaakceptować datę następnego serwisu lub wpisać inną. Więcej informacji znajduje się w rozdziale "Przypominanie o serwisie" Podręcznika obsługi bezprzewodowego monitora gazu Rosemount 928.

| 03:15 🗢 🗉                                                                                 |     |    |  |  |
|-------------------------------------------------------------------------------------------|-----|----|--|--|
|                                                                                           |     |    |  |  |
| A service reminder is set for<br>the following date. Update if<br>desired:<br>(13/3/2017) |     |    |  |  |
| 12/21/2017                                                                                |     |    |  |  |
| 1                                                                                         | 2 3 |    |  |  |
| 4                                                                                         | 5 6 |    |  |  |
| 7                                                                                         | 8 9 |    |  |  |
| 0                                                                                         | / 🗵 |    |  |  |
| Cancel                                                                                    |     | ОК |  |  |

- 25. Zamknąć dopływ gazu kalibracyjnego na regulatorze.
- 26. Odłączyć rurkę kalibracyjną od regulatora na źródle gazu kalibracyjnego i króćca filtra IP na dole obudowy modułu czujnika gazu Rosemount 628.

## 5.2 Kalibracja przy pomocy konfiguratora bezprzewodowego AMS

1. Na ekranie *Guided Setup* (Konfigurator kalibracji) w obszarze *Initial Setup* (Konfiguracja wstępna) wybrać opcję **Calibrate Sensor** (Kalibracja czujnika).

| 🕵 Wireless Gas Monitor #199 [92         | 3 Wireless Gas monitor Re | v. 1]                    | alo x                                                                                                    |
|-----------------------------------------|---------------------------|--------------------------|----------------------------------------------------------------------------------------------------|
| File Actions Help                       |                           |                          |                                                                                                    |
| <u>K</u> ?                              |                           |                          |                                                                                                    |
| Configure                               | Guided Setup              |                          |                                                                                                    |
| Manual Setup<br>Alert Setup             |                           | Basic Setup              | Configures transmitter identification, and allows the transmitter to be<br>configured to work with a different sensor module type.                          |
|                                         |                           | Calibrate Sensor         | Calibrates the sensor to keep the concentration measurement<br>accurate over time. Periodic calibration is required.                                        |
|                                         | - Window                  |                          |                                                                                                    |
|                                         |                           | Join Device to Network   | Sets Network ID and Join Key for wireless network.                                                                                                    |
|                                         |                           | Configure Update Rate    | Configures how often the device sends measurement and diagnostic<br>information to the gateway. The update rate for local alarm and LCD<br>is not affected. |
|                                         | 0.5.10.10.1               |                          |                                                                                                    |
|                                         | - Uptional Setup          | Configure Device Display | Configures device display items and update options.                                                                                                    |
|                                         |                           | Conligure Process Alerts | Configures limits used to generate gas concentration alerts.                                                                                                |
| 1 Overview                              |                           |                          |                                                                                                    |
| 🗑 Configure                             |                           |                          |                                                                                                    |
| X Service Tools                         |                           |                          |                                                                                                    |
|                                         | Time: Current             |                          | Send Close Help                                                                                                    |
| Device last synchronized: 10/6/2017 3:2 | 21:34 PM                  |                          |                                                                                                    |

 Na ekranie Calibrate Sensor (Kalibracja czujnika) wybrać opcję Next (Dalej), aby zaakceptować bieżącą datę jako datę kalibracji i kontynuować.

| 🐕 Calibrate Sensor - Wireless Gas Monitor              | #199 |        | ×      |
|--------------------------------------------------------|------|--------|--------|
| The following date will be stored in the calibration I | og:  |        |        |
| 09/21/2017                                             |      |        |        |
|                                                        |      |        |        |
|                                                        |      |        |        |
|                                                        |      |        |        |
|                                                        |      |        |        |
|                                                        |      |        |        |
|                                                        |      |        |        |
|                                                        |      |        |        |
|                                                        |      |        |        |
|                                                        |      |        |        |
|                                                        |      |        |        |
|                                                        |      |        |        |
|                                                        | l    | Next > | Cancel |

3. Na ekranie Warning (Ostrzeżenie) wybrać opcję Next (Dalej).

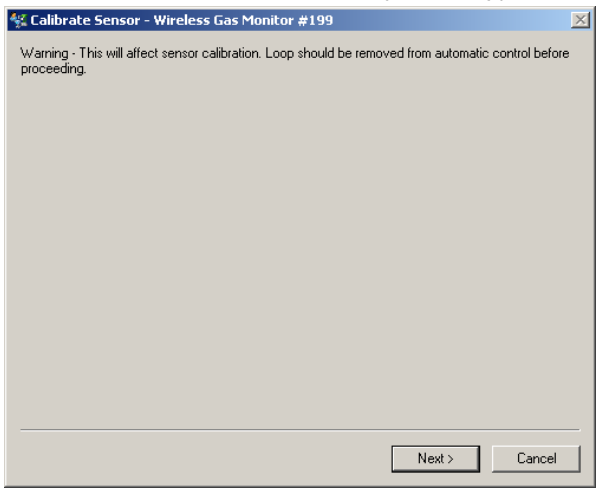

- 4. Wystawić czujnik na czyste powietrze w celu wyzerowania odczytu. Jeśli powietrze może zawierać śladowe ilości gazu kalibracyjnego lub innych gazów (na przykład tlenku węgla ze spalin samochodowych), które mogą mieć wpływ na zerowanie urządzenia, wykonać poniższe czynności:
  - Uzyskać pojemnik ze sprawdzonym czystym powietrzem i odpowiednio długą rurkę kalibracyjną (rurka PVC, <sup>3</sup>/16-calowa ŚR. WEWN., <sup>5</sup>/16-calowa ŚR. ZEWN.).
  - b. Zainstalować regulator na pojemniku z czystym powietrzem.

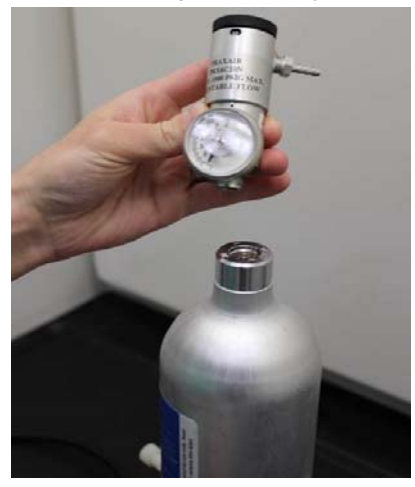

c. Podłączyć rurkę kalibracyjną (rurka PVC, <sup>3</sup>/16-calowa. ŚR. WEWN., <sup>5</sup>/16-calowa ŚR. ZEWN.) z regulatora na pojemniku z czystym powietrzem do króćca na zespole filtra IP u dołu modułu czujnika gazu Rosemount 628.

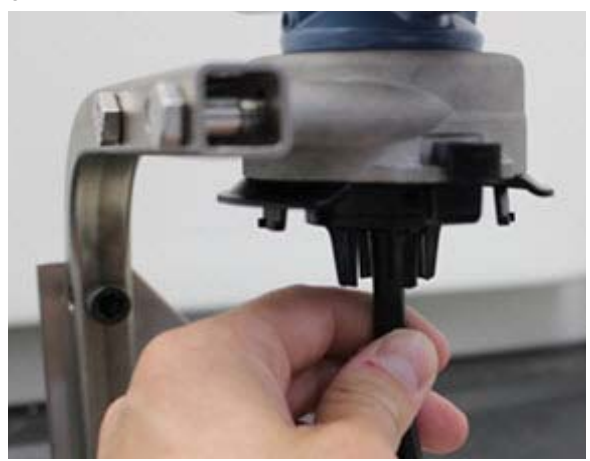

d. Przepuścić czyste powietrze przez czujnik.

#### Uwaga

Jeśli do kalibracji konieczna jest długa rurka kalibracyjna, należy uwzględnić dłuższy czas odpowiedzi czujnika spowodowany dłuższym czasem przepływu powietrza przez rurkę kalibracyjną.

- e. Wykonać kroki 5-7.
- f. Zamknąć dopływ świeżego powietrza po prawidłowym wyzerowaniu urządzenia.
- 5. Wybrać opcję Next (Dalej) po ustabilizowaniu się zerowego pomiaru.

| 🛠 Calibrate Sensor - Wireless Gas Monitor #199              | × |
|-------------------------------------------------------------|---|
| Expose sensor to clean air.<br>Current measurement: 0.0 ppm |   |
| Continue when stable                                        |   |
|                                                             |   |
|                                                             |   |
|                                                             |   |
|                                                             |   |
|                                                             |   |
|                                                             |   |
|                                                             |   |
|                                                             |   |
|                                                             |   |
|                                                             | _ |
| Next > Cancel                                               |   |

6. Wybrać opcję Next (Dalej).

7. Wybrać opcję Accept New Zero (Zaakceptuj nowe zero).

| 👫 Calibrate Sensor - Wireless Gas Monitor #199                                              | ×             |
|---------------------------------------------------------------------------------------------|---------------|
| Do you wish to:<br>C Accept new zero<br>C Re-zero<br>C Abort-Revert to previous calibration |               |
|                                                                                             |               |
|                                                                                             |               |
|                                                                                             |               |
|                                                                                             | Next > Cancel |

8. Wybrać opcję Next (Dalej).

| 💱 Calibrate Sensor - Wireless Gas Monitor #199 | X             |
|------------------------------------------------|---------------|
| Adjusted reading is 0.00 ppm.                  |               |
|                                                |               |
|                                                |               |
|                                                |               |
|                                                |               |
|                                                |               |
|                                                |               |
|                                                |               |
|                                                |               |
|                                                |               |
|                                                |               |
|                                                |               |
|                                                |               |
|                                                | Next > Cancel |
|                                                |               |

 Na ekranie Calibrate Sensor (Kalibracja czujnika) wpisać poziom stężenia gazu, który odpowiada stężeniu gazu kalibracyjnego używanemu podczas kalibracji. Wartość musi wynosić od 5 ppm do 100 ppm. 10. Wybrać opcję Next (Dalej).

| 👯 Calibrate Sensor - Wireless Gas Monitor #199 | ×             |
|------------------------------------------------|---------------|
| Enter the gas concentration to be applied:     |               |
| 50.00000 <u>0</u>                              |               |
|                                                |               |
|                                                |               |
|                                                |               |
|                                                |               |
|                                                |               |
|                                                |               |
|                                                |               |
|                                                |               |
|                                                |               |
|                                                | ,             |
|                                                | Next > Cancel |
|                                                |               |

# **A OSTRZEŻENIE**

Przed przejściem do następnej czynności sprawdzić, czy regulator jest zamknięty, aby uniknąć przedostania się gazu do otoczenia podczas kalibracji.

11. Zainstalować regulator na źródle gazu kalibracyjnego.

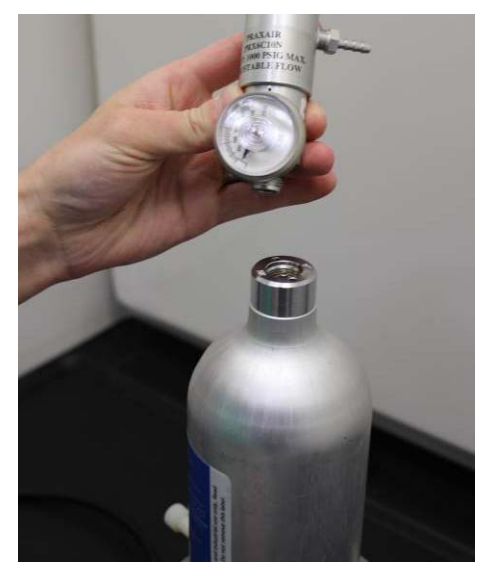

 Podłączyć rurkę kalibracyjną (rurka PVC, <sup>3</sup>/16-calowa. ŚR. WEWN., <sup>5</sup>/16-calowa ŚR. ZEWN.) z regulatora na źródle gazu kalibracyjnego do króćca na zespole filtra IP u dołu modułu czujnika gazu Rosemount 628.

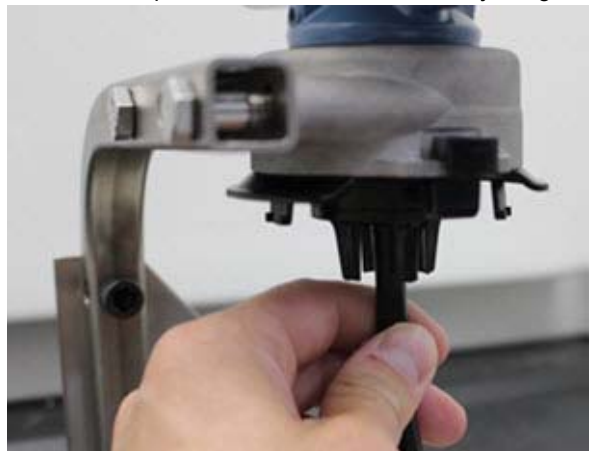

 Uruchomić przepływ gazu kalibracyjnego. Zalecana szybkość przepływu w celu zapewnienia spójnych odczytów czujnika wynosi 1 litr na minutę.

#### Uwaga

Jeśli do kalibracji konieczna jest długa rurka kalibracyjna, należy uwzględnić dłuższy czas odpowiedzi czujnika spowodowany dłuższym czasem przepływu gazu kalibracyjnego przez rurkę kalibracyjną.

14. Na wyświetlaczu powinna pojawić się wartość stężenia gazu i wzrastać stopniowo do osiągnięcia stężenia gazu kalibracyjnego. Wartość stężenia gazu na wyświetlaczu urządzenia może nie zgadzać się dokładnie z wartością wskazaną na etykiecie źródła gazu kalibracyjnego.

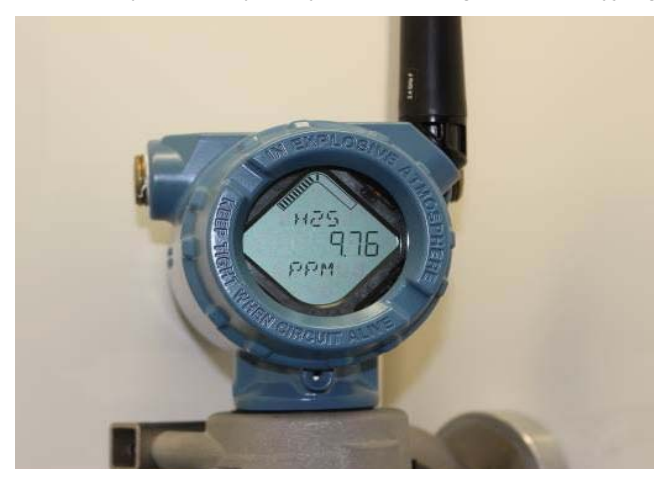

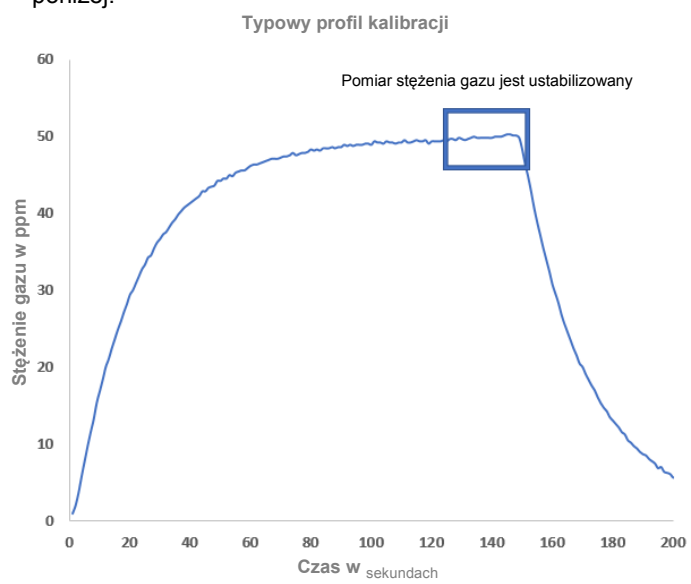

15. Zaczekać na ustabilizowanie się pomiarów stężenia gazu. Patrz rysunek poniżej.

16. Wybrać opcję **Next** (Dalej), kiedy pomiary stężenia gazu ustabilizują się na poziomie równym lub zbliżonym do stężenia gazu kalibracyjnego.

| 👯 Calibrate Sensor - Wireless Gas Monitor #                        | 199           |
|--------------------------------------------------------------------|---------------|
| Expose sensor to calibration gas.<br>Current measurement: 50.1 ppm |               |
| Continue when stable                                               |               |
|                                                                    |               |
|                                                                    |               |
|                                                                    |               |
|                                                                    |               |
|                                                                    |               |
|                                                                    |               |
|                                                                    |               |
|                                                                    |               |
|                                                                    |               |
|                                                                    |               |
|                                                                    | Next > Cancel |

17. Zaczekać na wykonanie kalibracji przez konfigurator bezprzewodowy AMS.

 Po zakończeniu procesu kalibracji wyświetlany jest nowy dostosowany odczyt. Wybrać opcję Next (Dalej).

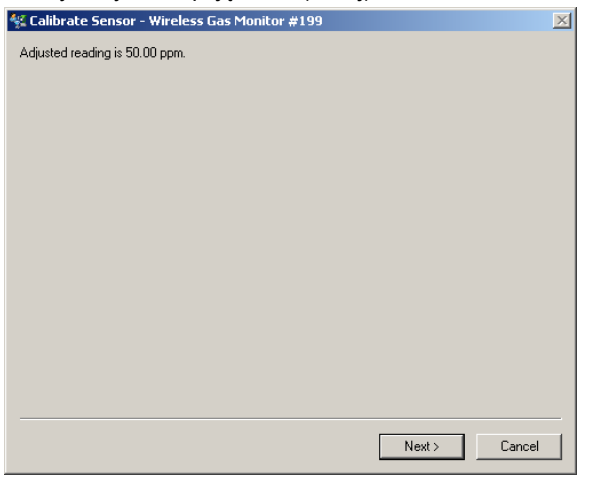

- 19. Wybrać opcję Accept calibration (Zaakceptuj kalibrację).
- 20. Wybrać opcję Next (Dalej).

| 🕵 Calibrate Sensor - Wireless Gas Monitor #199                                                    | × |
|---------------------------------------------------------------------------------------------------|---|
| Do you wish to:                                                                                   |   |
| Accept calibration     Re-calibrate     C Brocalibrate     C About Revert to previous calibration |   |
|                                                                                                   |   |
|                                                                                                   |   |
|                                                                                                   |   |
|                                                                                                   |   |
|                                                                                                   |   |
|                                                                                                   |   |
|                                                                                                   |   |
|                                                                                                   |   |
|                                                                                                   |   |
|                                                                                                   |   |
| Next > Cancel                                                                                     |   |

21. Zostanie wyświetlony ekran Service Reminder (Przypomnienie o serwisie), jeśli przypominanie o serwisie jest skonfigurowane i włączone. Wybrać opcję Next (Dalej), aby zaakceptować datę następnego serwisu lub wpisać inną. Więcej informacji znajduje się w rozdziale "Przypominanie o serwisie" Podręcznika obsługi bezprzewodowego monitora gazu Rosemount 928.

| 🐇 Calibrate Sensor - Wireless Gas Monitor #199                       | ×             |
|----------------------------------------------------------------------|---------------|
| A service reminder is set for the following date. Update if desired: |               |
| 12/21/2017                                                           |               |
| <u> </u>                                                             |               |
|                                                                      |               |
|                                                                      |               |
|                                                                      |               |
|                                                                      |               |
|                                                                      |               |
|                                                                      |               |
|                                                                      |               |
|                                                                      |               |
|                                                                      |               |
|                                                                      |               |
|                                                                      |               |
|                                                                      | Next > Cancel |
|                                                                      |               |

- 22. Zamknąć dopływ gazu kalibracyjnego na regulatorze.
- Odłączyć rurkę kalibracyjną od regulatora na źródle gazu kalibracyjnego i króćca filtra IP na dole obudowy modułu czujnika gazu Rosemount 628.

## 6.0 Weryfikacja atmosfery roboczej

Należy sprawdzić, czy środowisko pracy modułu czujnika gazu Rosemount 628 jest zgodne z wymogami certyfikatów do pracy w obszarach zagrożonych.

#### Tabela 1. Limity temperatury

| Zakres pracy   | Warunki przechowywania czujnika |
|----------------|---------------------------------|
| -40°C do 50°C  | 1°C do 7°C                      |
| -40°F do 122°F | 34°F do 45°F                    |

#### Uwaga

Komórka elektrochemiczna w modułach czujnika ma ograniczony okres eksploatacji. Przechowywać moduły czujnika w chłodnym miejscu, które nie jest nadmiernie wilgotne ani suche. Długie przechowywanie modułów czujnika może skrócić ich okres eksploatacji.

#### Skrócona instrukcja obsługi 00825-0114-4628, wersja AA Wrzesień 2018 r

#### Centrala światowa

Emerson Automation Solutions 6021 Innovation Blvd. Shakopee, MN 55379, Stany Zjednoczone (1) +1 800 999 9307 lub +1 952 906 8888 +1 952 949 7001 RFQ.RMD-RCC@Emerson.com

#### Biuro regionalne — Ameryka Północna

**Emerson Automation Solutions** 8200 Market Blvd. Chanhassen MN 55317 USA 🕕 +1 800 999 9307 lub +1 952 906 8888 +1 952 949 7001 RMT-NA.RCCRFQ@Emerson.com

#### Biuro regionalne — Ameryka Łacińska

Emerson Automation Solutions 1300 Concord Terrace, Suite 400 Sunrise, FL 33323, USA

间 +1 954 846 5030 🔁 +1 954 846 5121 RFQ.RMD-RCC@Emerson.com

#### Biuro regionalne — Europa

Emerson Automation Solutions Europe GmbH Neuhofstrasse 19a P.O. Box 1046 CH 6340 Baar Szwajcaria

則 +41 (0) 41 768 6111

+41 (0) 41 768 6300

RFQ.RMD-RCC@Emerson.com

#### Biuro regionalne — Azja i Pacyfik

Emerson Automation Solutions Asia Pacific Pte Ltd 1 Pandan Crescent Singapur 128461

+65 6777 8211

+65 6777 0947

Enquiries@AP.Emerson.com

#### Biuro regionalne - Bliski Wschód i Afryka

Emerson Automation Solutions Emerson FZE P.O. Box 17033 Jebel Ali Free Zone - South 2 Dubaj, Zjednoczone Emiraty Arabskie 间 +971 4 8118100

😑 +971 4 8865465 RFQ.RMTMEA@Emerson.com

#### Emerson Automation Solutions Sp. z o.o.

ul. Szturmowa 2a 02-678 Warszawa Polska +48 22 45 89 200 +48 22 45 89 231 info.pl@emerson.com

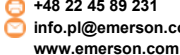

Linkedin.com/company/Emerson-Automation-Solutions

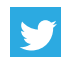

Twitter.com/Rosemount News

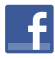

Facebook.com/Rosemount

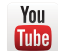

Youtube.com/user/RosemountMeasurement

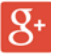

Google.com/+RosemountMeasurement

Standardowe warunki sprzedaży można znaleźć na stronie internetowej zawierającej warunki sprzedaży. Logo Emerson jest znakiem towarowym i usługowym firmy

Emerson Electric Co. Rosemount jest znakiem towarowym firmy Rosemount Inc.

AMS Trex, Rosemount i logo Rosemount są znakami towarowymi firmy Emerson. HART jest zastrzeżonym znakiem towarowym firmy

FieldComm Group.

National Electrical Code jest zastrzeżonym znakiem towarowym firmy National Fire Protection Association, Inc.

Pozostałe znaki są własnością ich odpowiednich właścicieli. © 2018 Emerson. Wszelkie prawa zastrzeżone.

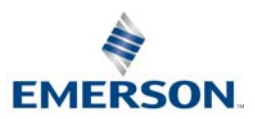

ROSEMOUNT